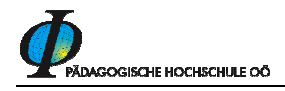

## Teilnahmebestätigung ausdrucken bei Seminaren (LV<sup>1</sup>) in der Fortbildung

Diese Anleitung soll Ihnen helfen, eine Bestätigung der von Ihnen besuchten Seminare (Lehrveranstaltungen) auszudrucken. $^2$ 

Loggen Sie sich mit Benutzername und Kennwort auf der PH-Online Seite der PH -Oberösterreich: <u>https://www.ph-online.ac.at/ph-ooe/webnav.ini</u> ein! Achten Sie darauf, dass Sie dies unter dem Profil "Studierende der Fortbildung" tun.

Wechseln Sie zur Ansicht Ihrer Visitenkarte, die Ihnen folgendes Menü zeigt:

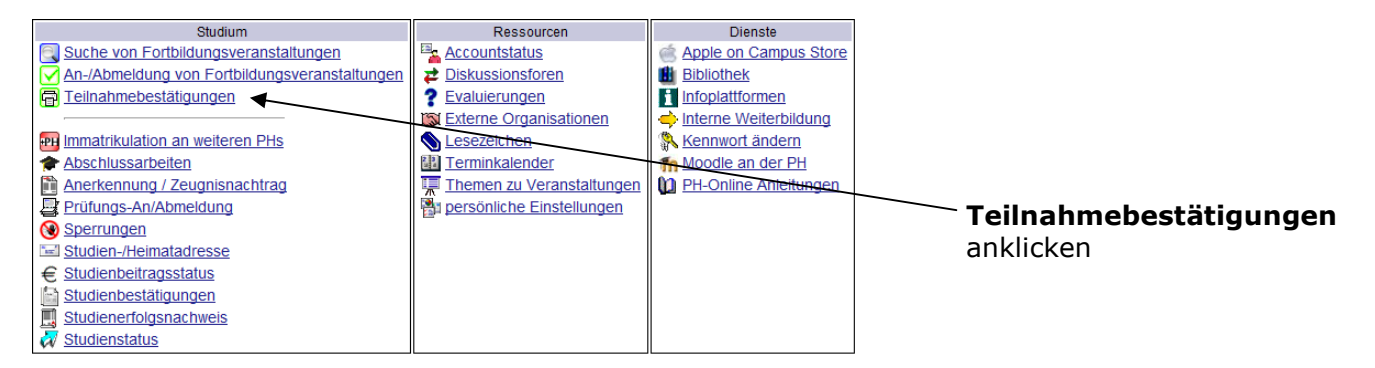

Es erscheinen alle Serminare, bei denen Ihre Teilnahme (durch die Kursleitung oder die Päd. Hochschule) bestätigt wurde:

| Prüf              | ungsergeb       | nisse         |                 |                        |                            |                    |                                                 |      |             |                                          | Sortierung<br>Aktion | Datum LV-<br>Einstellunge | -Nummer LV-Tit<br>en ändern |
|-------------------|-----------------|---------------|-----------------|------------------------|----------------------------|--------------------|-------------------------------------------------|------|-------------|------------------------------------------|----------------------|---------------------------|-----------------------------|
| Lehrve            | ranstaltungs- u | nd Fachprüfun | gen             |                        |                            |                    |                                                 |      |             |                                          |                      |                           |                             |
|                   | e701 Leh        | rgang Fortbil | dung (HsG       | 62005)                 |                            |                    |                                                 |      |             |                                          |                      |                           |                             |
| Status            | Datum           | LV-Nummer     | LV-<br>Semester | Titel                  | Beurteilung                | Teil<br>Ergebnisse | Leistungsnachweis/Zeugnis<br>drucken            | WS   | SS Prüferlr | Prüfungsmodus                            |                      | Prüfungs<br>typ           | Gezählter<br>Versuch / Max. |
| •                 | 07.07.2008      | 23AFE0568     | 08W             | <u>Grafik am</u><br>PC | mit Erfolg<br>teilgenommen | 1                  |                                                 | 1 VS | Laube       | Beurteilt/immanente<br>Prüfungscharakter | er                   | <u>FB</u>                 |                             |
|                   |                 |               |                 | 1                      | 2016                       |                    |                                                 |      |             |                                          |                      | ~                         |                             |
| Name des Seminars |                 |               |                 |                        |                            |                    |                                                 |      |             |                                          |                      |                           |                             |
|                   |                 |               |                 |                        |                            |                    | FB = Fortbildungsseminar - Teilnahmebestätigung |      |             |                                          |                      |                           |                             |

Der Ausdruck erfolgt über dieses Druckersymbol (Beispiel: siehe nächste Seite!)

*Hinweis: Sie sollten Acrobat Reader auf Ihrem PC installiert haben, damit Sie die Bestätigung problemlos drucken können!* 

<sup>&</sup>lt;sup>1</sup> Seminare werden in diesem Skriptum auch als Lehrveranstaltungen (LV) bezeichnet!

<sup>&</sup>lt;sup>2</sup> Dies ist erst ab den Seminaren des Sommersemesters 2009 technisch möglich.

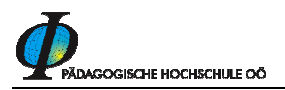

## Beispiel für Teilnahmebestätigung:

| Hier ausdrucken!                                                                                                    |    |
|----------------------------------------------------------------------------------------------------|----|
| □ 🔁 👘 👘 👘 🕺 1 / 1 🛛 😨 🔞 60,9% 🕶 🔚 🛃 🔛 Suchen                                                                                                    | ]• |
| Pidaoorische Honbechule Oberösterreich                                                                                                    |    |
| Kaplanhofstr. 40, A - 4020 Linz Tel. +43 (0) 732 7470 - 0 Fax +43 (0) 732 7470 - 3090<br>www.ph-ooe.at Mail: office@ph-ooe.at                                                       |    |
| Teilnahmebestätigung                                                                                                    |    |
| Familienname, Vorname(n)                                                                                                    |    |
| Nummer der Veranstaltung<br>23AFE0568                                                                                                    |    |
| Titel der Veranstaltung<br>Grafik am PC                                                                                                    |    |
| Veranstattungszeltraum<br>06.07.2008 09:00 - 07.07.2008 17:00                                                                                                    |    |
| Veranstaltungsort<br>Pädagogische Hochschule Oberösterreich, Kaplanhofstr. 40, 4020 Linz, Donau                                                                                     |    |
| Anzahl der Seminareinheiten a 45 Minuten<br>16 von 16                                                                                                    |    |
| Linz, am 07.07.2008<br>Seminarleiter/in, Referent/in<br>Diese Telinahmebestätigung wurde automationsunterstützt ersteit und ist ohne Unterschrift und Siegel gültig.<br>DVR 3002591 |    |
|                                                                                                    |    |
| Ø                                                                                                    |    |
|                                                                                                    | 3  |